## CARTILHA

PORTAL PETRONECT - LEI 13.303/16 E REGULAMENTO DE LICITAÇÕES E CONTRATOS DA PETROBRAS (RLCP)

Fornecedor

010000 ± 0 ± 1 ± 1 1 0001001001 001111111011001000111111111 000101010101100011001 01101101110

Ĵ

0

0

Petronect

011011

VA 14:4

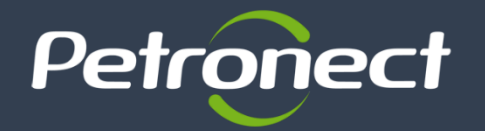

#### Objetivo

Apresentar as principais mudanças no Portal Petronect previstas pela a Lei 13.303/16 e o Regulamento de Licitações e Contratos da Petrobras (RLCP).

#### Apresentação

O regime de licitações e contratos das empresas estatais era regido pelo Decreto 2.745/98, o qual foi revogado pela Lei 13.303/16 (Lei das Estatais) sancionada em 30/06/2016. A referida Lei, tem como objetivo de regulamentar o estatuto jurídico das empresas públicas, sociedades de economia mista e subsidiárias. A legislação contou com um dos principais temas a mudança na regulamentação das contratações, com alterações e inovações em relação às normas atualmente seguidas pela Petrobras. Para atender as normas, a Petrobras publicou em 15/01/2018 seu Regulamento de Licitações e Contratos da Petrobras (RLCP) no Diário Oficial da União - DOU.

Para isso, a Petronect, empresa que operacionaliza os serviços de comércio eletrônico relacionados à aquisição de bens e serviços da Petrobras e subsidiárias, se ajustou sistemicamente para atender a essas mudanças. As quais serão apresentadas nesta cartilha.

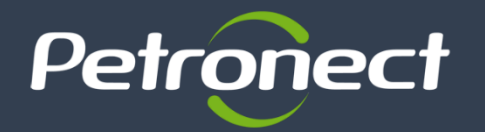

#### Cronograma

A implantação do Regulamento de Licitações e Contratos da Petrobras (RLCP) seguirá o cronograma de transição demonstrado abaixo:

| 05/02/2018                                                                                                    | 02/04/2018                                                                                           | 15/05/2018                                                      |
|----------------------------------------------------------------------------------------------------|----------------------------------------------------------------------------------------------------|-----------------------------------------------------------------|
| Aplicado inicialmente na <b>Unidade</b><br><b>de Operação do Espírito Santo -</b><br><b>UO-ES da Petrobras</b> (Projeto<br>Piloto 1) | Em seguida na Unidade de<br>Operação do Rio de Janeiro -<br>UO-RJ da Petrobras (Projeto<br>Piloto 2) | Passa a ter validade nas <b>demais</b><br>unidades da Petrobras |

Considerando que o processo de transição será gradativo, a partir de 05/02/2018, todas as oportunidades de contratação publicadas pela Unidade de Operações de Exploração e Produção do Espírito Santo (UO-ES) passam a ser regidas pela nova Lei, com a adoção das diretrizes previstas no RLCP. Neste momento os fornecedores já perceberão mudanças em alguns dos processos eletrônicos para **UO-ES**.

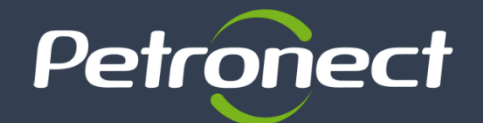

| Licitação Pública                                                                                              | Habilitação do melhor<br>classificado                                                                                    | Emissão de Certificado de Registro<br>Cadastral (CRC)                                                                                                    |
|----------------------------------------------------------------------------------------------------|----------------------------------------------------------------------------------------------------|----------------------------------------------------------------------------------------------------|
| Consulta e acompanhamento de<br>de dados das oportunidades<br>públicas na área pública do<br>Portal Petronect. | Reutilização de informações já<br>existentes do Cadastro de<br>Fornecedores Petrobras para o<br>processo de habilitação. | Ao final do processo de inscrição<br>cadastral, caso o fornecedor<br>seja aprovado, será emitido o<br>CRC, comprovando que a<br>empresa está apta a fornecer<br>para o sistema Petrobras.<br>A emissão do certificado CRC<br>tem por objetivo otimizar o |
| ŶŶŶ                                                                                                    |                                                                                                    | processo de habilitação.                                                                                                    |

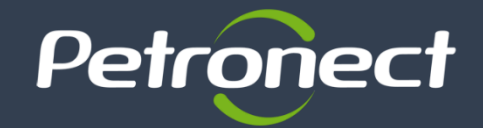

## Macro Fluxo Compras e Contratações

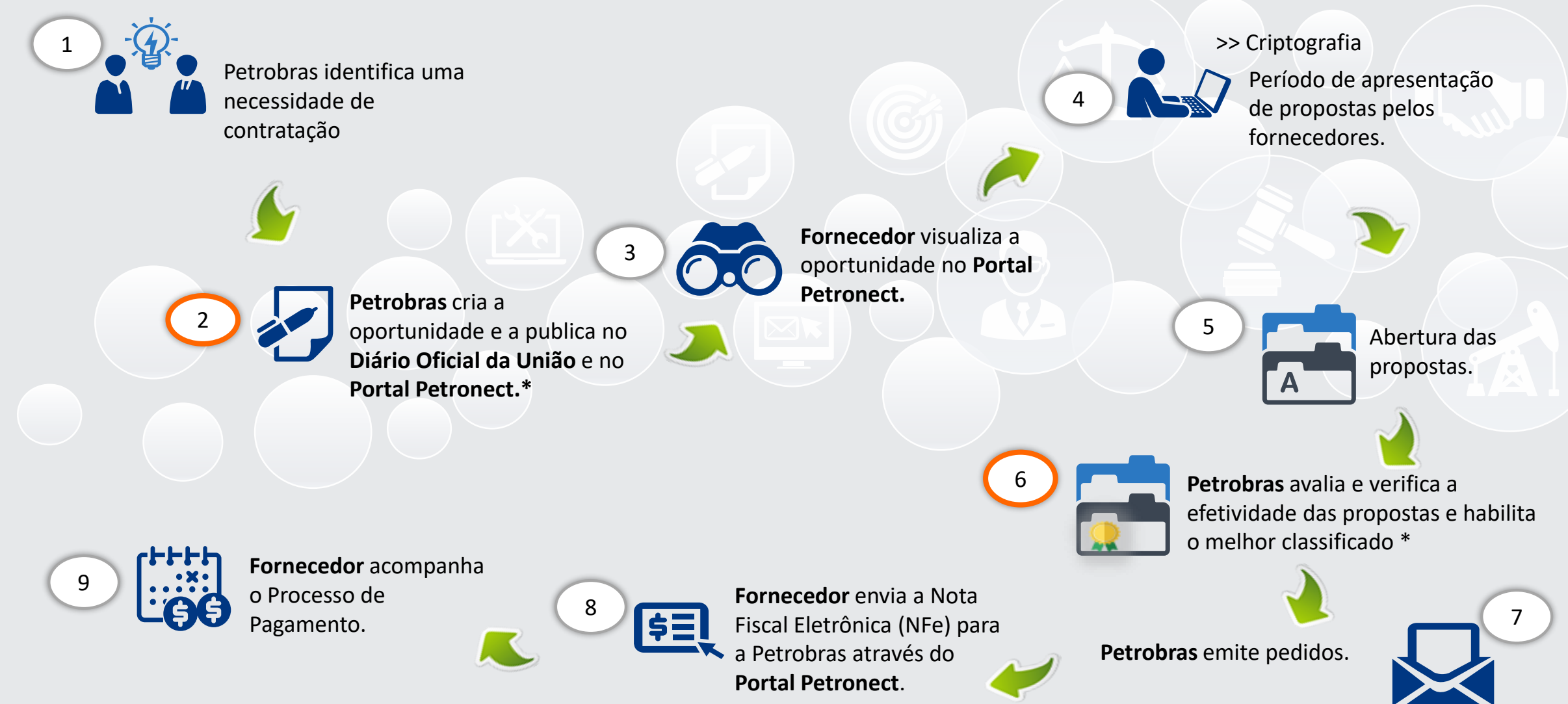

Etapas com novidades com a Entrada da Lei

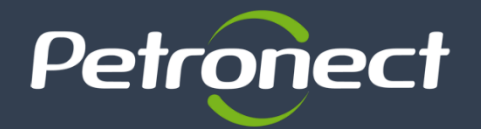

Como apresentado anteriormente, a Petronect executou algumas mudanças no seu sistema para atender as alterações previstas na Lei 13.303/16 e no Regulamento de Licitações e Contratações da Petrobras (RLCP).

Envio de

proposta

Habilitação do

Fornecedor

Sala de

colaboração

Alteração do CRCC/DRS

para CRC

Dúvidas

Visando esclarecer algumas dúvidas sobre essas novidades, foi elaborada esta cartilha, onde apresentaremos um resumo do que está disponível do Portal Petronect, abaixo os itens que serão abordados:

Pesquisa das Oportunidades publicadas no Diário Oficial da União;

Área Interna

- Na área pública do Portal
- Na área interna do Portal

Área Pública

- Envio de proposta;
- Habilitação do Fornecedor;
- 🕨 Sala de Colaboração.

Pesquisa das

Oportunidades

Início

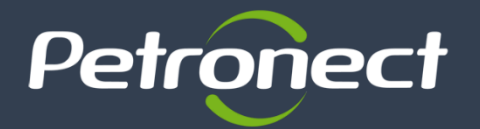

Alteração do CRCC/DRS

para CRC

O Portal Petronect passa a operar com todas as oportunidades públicas disponíveis a qualquer interessado. Essas oportunidades serão exibidas nas áreas pública e interna do Portal. Vale lembrar que a partir de 05/02/2018, apenas as oportunidades de contratação publicadas pela Unidade de Operação do Espírito Santo serão de acesso público e regidas pela Lei 13.303 e pelo Regulamento de Licitações e Contratos da Petrobras (RLCP) e direcionadas ao projeto de piloto.

### Área pública (sem login)

- Apenas oportunidades públicas poderão ser acompanhadas;
- Apenas oportunidades divulgadas no Diário Oficial da União (DOU) serão disponibilizadas;
- Não serão disponibilizadas oportunidades iniciadas durante a vigência do antigo Decreto lei 2745/98.

Área Pública

Pesquisa das

Oportunidades

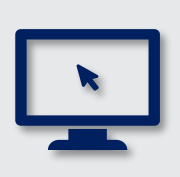

Área Interna

Envio de

proposta

Habilitação do

Fornecedor

#### Área interna (com login)

- Todas as oportunidades já publicadas na vigência do antigo Decreto lei 2745/98 poderão ser acompanhadas seguindo o processo atual;
- O usuário poderá visualizar as oportunidades em que se inscreveu e as oportunidades públicas disponíveis correntes.

Sala de

colaboração

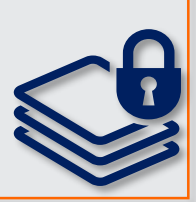

Dúvidas

Início

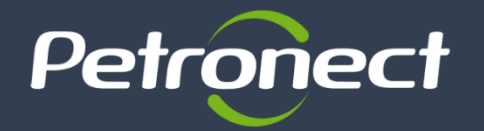

## Área pública (sem login)

A partir da Lei 13.303/16 e do Regulamento de Licitações e Contratações da Petrobras (RLCP), todas as oportunidades serão exibidas na área pública do Portal Petronect, possibilitando que empresas interessadas, e com condições de atender o edital, possam participar de uma Licitação. Abaixo o exemplo de onde serão localizadas:

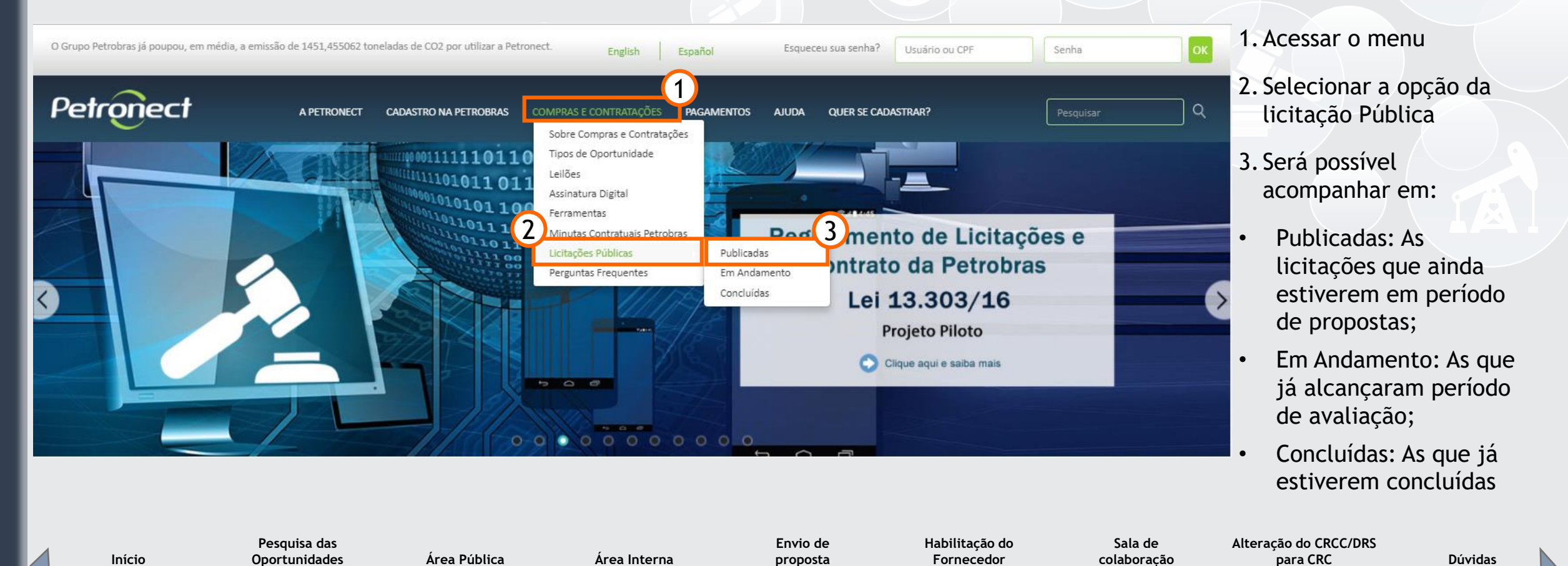

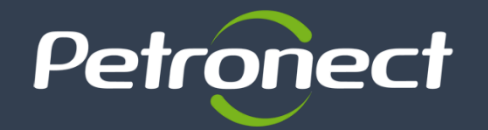

Início

## Área pública (sem login)

### A lista de Licitações Públicas será exibida conforme demonstrado no painel abaixo:

| Licitações Públicas - Publ         | icadas                   |                                                                                                    |                        |                                         |                        |                                   |         |
|------------------------------------|--------------------------|----------------------------------------------------------------------------------------------------|------------------------|-----------------------------------------|------------------------|-----------------------------------|---------|
| Ocultar/Exibir Parâmetros de Busca | Voltar                   |                                                                                                    |                        |                                         |                        |                                   |         |
| Número:                            |                          |                                                                                                    |                        |                                         |                        |                                   |         |
| Objeto da Contratação:             |                          |                                                                                                    |                        | Na tela de result                       | ados da                |                                   |         |
| Descrição do Item:                 |                          |                                                                                                    |                        | pesquisa, será po<br>refinar os resulta | ossível<br>Indos       |                                   |         |
| Código da Família:                 | The ser becode to been   | бе соотсиновей                                                                                                    |                        | obtidos preenche                        | endo nov               | os                                |         |
| Descrição da Família:              |                          |                                                                                                    |                        | campos na tela                          | _                      |                                   |         |
| NM (Número do Material):           |                          |                                                                                                    |                        |                                         |                        |                                   |         |
| Buscar Reinicializar               |                          |                                                                                                    | _                      |                                         |                        |                                   |         |
| Número Objeto                      | Sub-status               | Empresa Data início                                                                                                    | Data fim               | Opções                                  |                        | Dana malina na ina min            | ~       |
| 7000049918 Objeto de contratação 1 | Recebimento de Propostas | Petróleo         08.01.2018           Brasileiro         22:20:00           S.A.         Comparison of the second second sec | 09.01.2019<br>00:00:00 | Tenho Interess                          | e                      | fornecedor deverá cli             | car em  |
| 7000050115 Objeto de contratação 2 | Recebimento de Propostas | Petróleo 11.01.2018<br>Brasileiro 14:50:00<br>S.A.                                                                                                    | 11.02.2018<br>00:00:00 | Tenho Interess                          | e                      | oportunidade escolhic             | da.     |
| Pesquisa das<br>Oportunidades      | Área Pública             | Área Interna                                                                                                    | Envio de<br>proposta   | Habilitação do<br>Fornecedor            | Sala de<br>colaboração | Alteração do CRCC/DRS<br>para CRC | Dúvidas |
| 0                                  | 0                        | 0                                                                                                    | 0                      | 0                                       | 0                      | 0                                 | 0       |

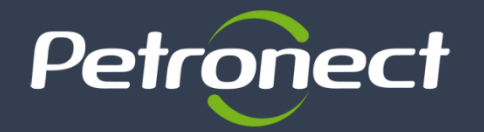

Início

Ao manifestar interesse, o usuário será orientado em como proceder até a inscrição na licitação desejada:

- > Usuários COM acesso ao Portal Petronect: Deverão prosseguir com o seu login e senha, para acessar a lista de oportunidades disponibilizada na área interna do Portal.
- Usuários SEM acesso ao Portal Petronect: Deverão iniciar identificação com validação de autenticidade do

e-CNPJ, não se fazendo necessário para empresas estrangeiras.

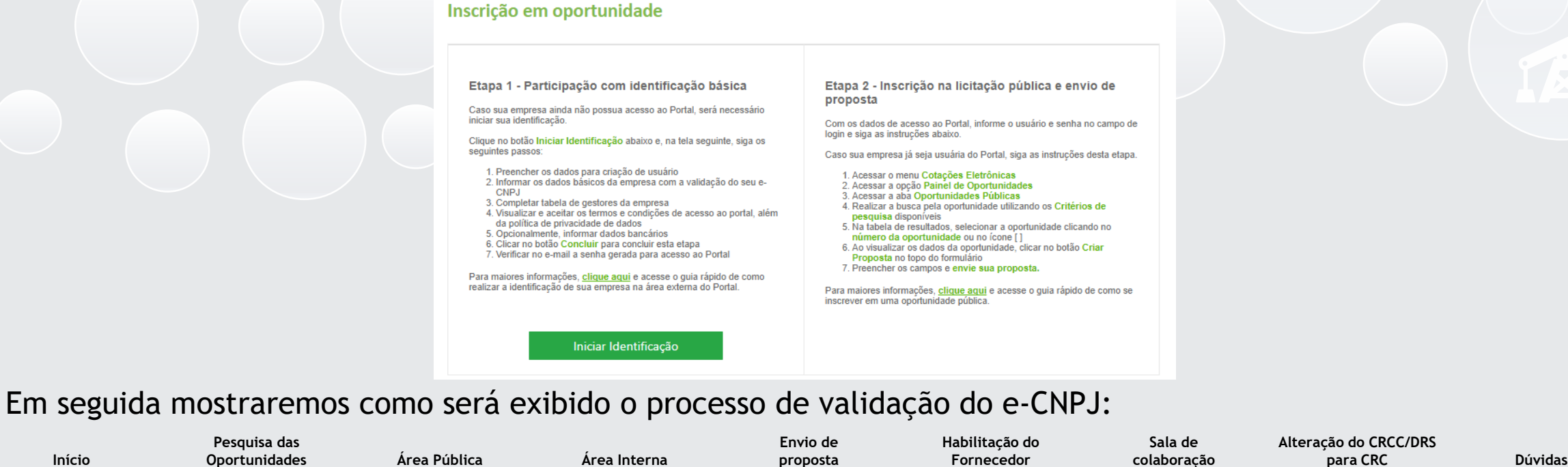

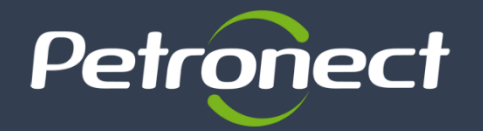

Após selecionar a oportunidade que deseja realizar a inscrição, aparecerá a tela abaixo para preenchimento dos dados da empresa onde ocorrerá a validação de autenticidade do e-CNPJ.

|                                                                                                    | Dados básicos da empresa                                                                  | 1                                             |                              |                        |                                   |         |
|----------------------------------------------------------------------------------------------------|-------------------------------------------------------------------------------------------|-----------------------------------------------|------------------------------|------------------------|-----------------------------------|---------|
| Dados básicos da empresa                                                                                        | País <sup>e</sup><br>Número do registro do saís<br>(CNPJ para o . rasil)                  | Brasil Valdar                                 |                              | S E DADOS<br>TRATIVOS  |                                   |         |
| Ao acionar o botão <b>Validar e-CNPJ</b><br>o sistema realizará as seguintes<br>verificações:                   | Razao Social da Emp eca*<br>Nome Fartazia<br>Optante pelo SIN PLES<br>Tipo de Socier ede* | ○ Něo ⊛ Sim                                   | ]                            |                        |                                   |         |
| <ul> <li>✓ Validação de existência de<br/>registro da empresa com mesmo<br/>CNPJ no Portal Petronect</li> </ul> | Inscrição Est clual<br>Inscrição Mur sipal<br>CEP*                                        | O <sub>Não ®sim</sub>                         | ✓ Número*                    |                        |                                   |         |
| <ul> <li>✓ Validação de autenticidade do<br/>CNPJ com o certificado e-CNPJ</li> </ul>                           | Estado*<br>Baimo*<br>Endereço*                                                            | Gdade                                         | e Número*                    |                        |                                   |         |
| <ul> <li>✓ Habilitação dos demais campos<br/>do formulário</li> </ul>                                           | Complemento<br>Telefone*                                                                  | (000)0000000                                  | ]                            |                        |                                   |         |
|                                                                                                    | Zona Franca de Manaus<br>Administradores*                                                 | + Adicionar Administradores<br>Nome Completo* | CPP* Cargo*                  |                        |                                   |         |
| Pesquisa das<br>Início Oportunidades Área Pública                                                               | Área Interna                                                                              | Envio de<br>proposta                          | Habilitação do<br>Fornecedor | Sala de<br>colaboração | Alteração do CRCC/DRS<br>para CRC | Dúvidas |
| 0 0 0                                                                                                    | 0                                                                                         | 0                                             | 0                            | 0                      | 0                                 | 0       |

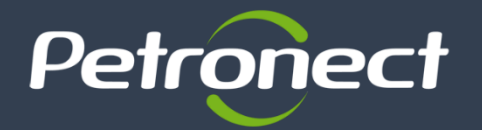

Pesquisa das

Oportunidades

Início

Área Pública

Para fornecedores com cadastro, após efetuarem o login, deverão entrar em "Cotações eletrônicas", em seguida em "Painel de oportunidade" para visualizar as Oportunidades, sendo possível visualizar as seguintes abas:

> Minhas Participações: Onde o fornecedor poderá visualizar todas as oportunidades em que se inscreveu.

Envio de

proposta

Habilitação do

Fornecedor

Sala de

colaboração

Alteração do CRCC/DRS

para CRC

Dúvidas

Oportunidades Públicas: Onde será exibida uma lista com as Oportunidades públicas que ainda não tenham alcançado a "Data fim" para o envio de Propostas.

Em seguida mostraremos como serão exibidas as abas na área interna do Portal:

Área Interna

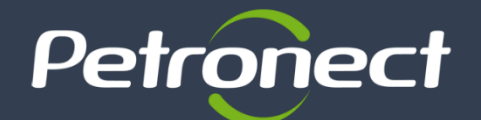

## Área Interna (com login)

| Petronect                                                                                                    | Bem-vindo:                                                                                                    |                                                                                                    |                      | Quinta-feira, 25 de Janeiro de 2018                          | Minha Conta 🚦 Treinamentos 📘 Fale                  | : Conosco 🚦 Termos 📘 Sair com segur |
|----------------------------------------------------------------------------------------------------|----------------------------------------------------------------------------------------------------|----------------------------------------------------------------------------------------------------|----------------------|--------------------------------------------------------------|----------------------------------------------------|-------------------------------------|
| A Petronect Cadastro na Petrobra                                                                                                    | Cotações Eletrônicas                                                                                                    | Contratos e Pedidos                                                                                         | Pagamentos N         | lormas de Segurança da Informação da Petrobras               |                                                    |                                     |
| Sobre as Cotações Eletrônicas Painel Utilize os filtros disponíveis em "H Na aba "Oportunidades" o sistem Na aba "Leilões" é necessário uti | de Oportunidades Particip<br>Parâmetros de Busca" para re<br>na exibe automaticamente tod<br>ilizar algum parâmetro de bus | ações da Minha Empresa<br>ealizar buscas<br>las as oportunidades em perio<br>ca para a exibição de resultad | odo de envio de proj | Todas as oportuni<br>contidas nesta a<br>regidas pela Lei 13 | dades públicas<br>aba, já serão<br>3.303/16 e RLCP |                                     |
| Minhas Participações (30)                                                                                                    | Pré-Qualificações (0)                                                                                                    | Oportunidades Públicas (0)                                                                                  | Leilões (3)          |                                                              |                                                    |                                     |
| Ocultar/ exibir parâmetros de buse<br>Número:<br>Descrição da oportunidade:                                                                 |                                                                                                    |                                                                                                    |                      |                                                              |                                                    |                                     |
| Descrição item:<br>Empresa:<br>Data publicação:                                                                                             | B                                                                                                    |                                                                                                    |                      |                                                              |                                                    |                                     |
| Data publicação.                                                                                                    | 14                                                                                                    |                                                                                                    |                      |                                                              |                                                    |                                     |

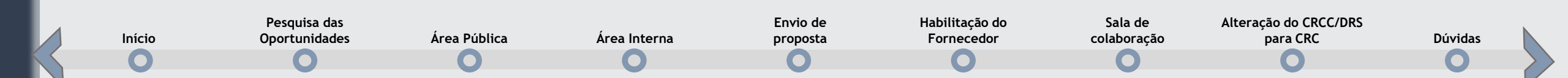

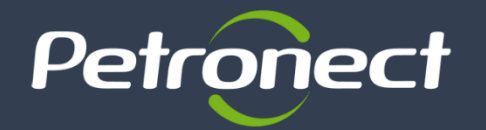

Pesquisa das

Oportunidades

Início

Área Pública

Para realizar o Envio de Proposta em uma oportunidade pública, o fornecedor que já tem registro no

Portal, deverá seguir os passos abaixo, e acessar a aba "Oportunidades Públicas".

Área Interna

| Clicando no link do<br>número, a<br>oportunidade será<br>exbida em modo<br>de visualização,<br>sem gerar inscrição<br>do fornecedor | A Patronact<br>Sobre as Cotações Eli<br>Du<br>Família<br>Buscar Re<br>Exportar V | Cotações Eletrônicas<br>etrônicas Painel de<br>ata de início:<br>Data de fim:<br>do Material: | Normas de Segurança da Informação da Petrobras<br>Oportunidades Participações da Minha Empresa |             |             |            |          |           |  | Ao clicar<br>ícone, s<br>realizada<br>automaticamen<br>a inscrição<br>fornecedor<br>oportunidade | no<br>erá<br>nte<br>do<br>na |
|----------------------------------------------------------------------------------------------------|----------------------------------------------------------------------------------|-----------------------------------------------------------------------------------------------|------------------------------------------------------------------------------------------------|-------------|-------------|------------|----------|-----------|--|--------------------------------------------------------------------------------------------------|------------------------------|
|                                                                                                    | C Número                                                                         | Nome                                                                                          | e Empresa                                                                                      | Data início | Hora início | Data fim   | Hora fim | Status    |  |                                                                                                  |                              |
|                                                                                                    | 7000143                                                                          | 758                                                                                           | PETROBRAS PE2 - CARRINHO                                                                       | 12.01.2018  | 14:00:00    | 31.01.2018 | 00:00:00 | Publicado |  |                                                                                                  |                              |

Ao seguir os passos de criação de proposta que podem ser encontrados no material de treinamento (<u>clique aqui</u>) do Portal Petronect, o usuário deverá preencher as informações para auto declaração de Microempresa ou Empresa de Pequeno Porte, o preço do bem e/ou serviço, e finalizar anexando a declaração de elaboração independente de proposta. O preenchimento dos dados bancários passam a não ser mais obrigatórios por parte do fornecedor para envio de proposta.

Envio de

proposta

Habilitação do

Fornecedor

Sala de

colaboração

Alteração do CRCC/DRS

para CRC

Dúvidas

## Habilitação

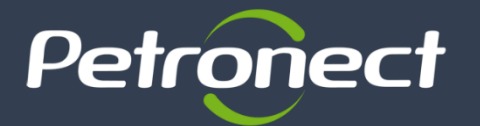

### Decreto 2.745/98

- O Fornecedor passa por um processo de Cadastro, contemplando identificação de sua empresa, relação de lista de fornecimento e locais de fornecimento ou prestação de serviço;
- O Fornecedor passa por um processo de avaliação e após sua aprovação realizada pela Petrobras, o fornecedor é acionado por convite para participação em uma licitação.

Área Pública

Pesquisa das

Oportunidades

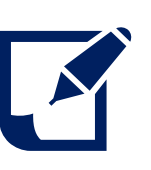

Área Interna

Envio de

proposta

## Após a Lei 13.303/16

- Será exigida a apresentação dos documentos de habilitação apenas ao melhor classificado;
- Quando houver inabilitação do melhor classificado, serão requeridos e avaliados os documentos dos licitantes subsequentes, por ordem de classificação;
- O fornecedor será notificado sobre o início do processo de habilitação referente a sua proposta;
- A notificação será realizada através de uma mensagem na Sala de Colaboração da Oportunidade;
- O prazo para envio dos documentos de Habilitação será publicado em Edital.

Sala de

colaboração

Habilitação do

Fornecedor

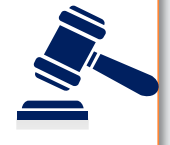

Dúvidas

Alteração do CRCC/DRS

para CRC

Início

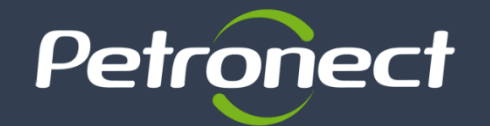

# Macro Fluxo Licitação Pública

#### Fornecedor SEM Cadastro Petrobras

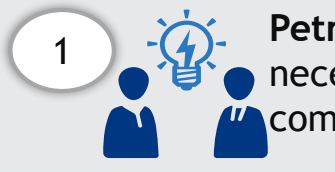

Petrobras identifica a necessidade de compra.

Área Pública

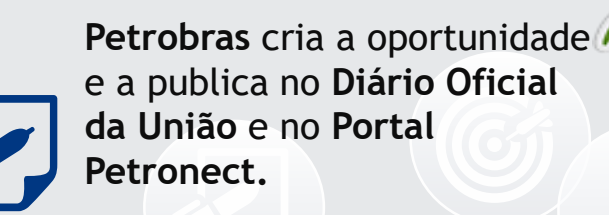

5

3

colaboração

Abertura das

propostas.

Fornecedor

Fornecedor visualiza a oportunidade no Portal Petronect e realiza a inscrição

**Portal Petronect** verifica se o fornecedor possui cadastro completo

Início

Fornecedor é notificado, caso haja documentação pendente.

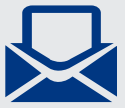

Petrobras classifica as propostas de acordo com critério de julgamento, avalia efetividade e convoca melhor classificado para Habilitação

Área Interna

Fornecedor comprova através de documentos ou resposta a questionários conforme previsto em edital, as condições para fornecimento junto a Petrobras.

### Notas: Etapas da fase de Habilitação

Pesquisa das

Oportunidades

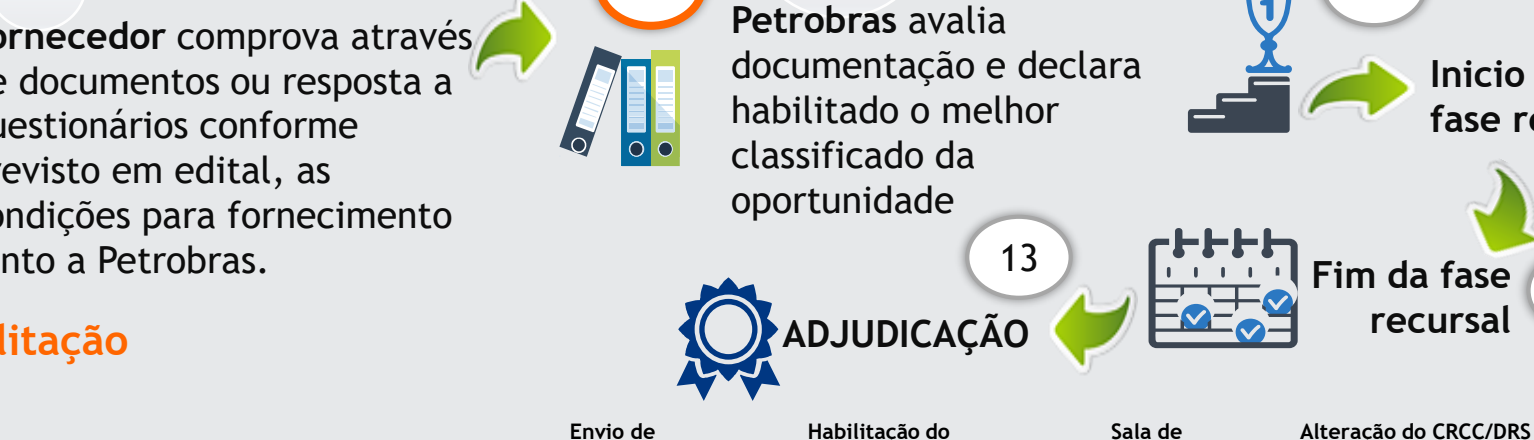

proposta

11

Período de envio de propostas pelos fornecedores.

12

Inicio da fase recursa

para CRC

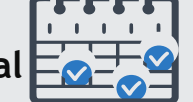

Dúvidas

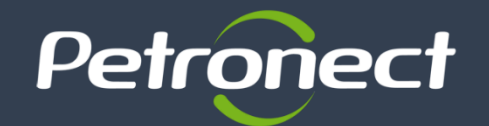

# Macro Fluxo Licitação Pública

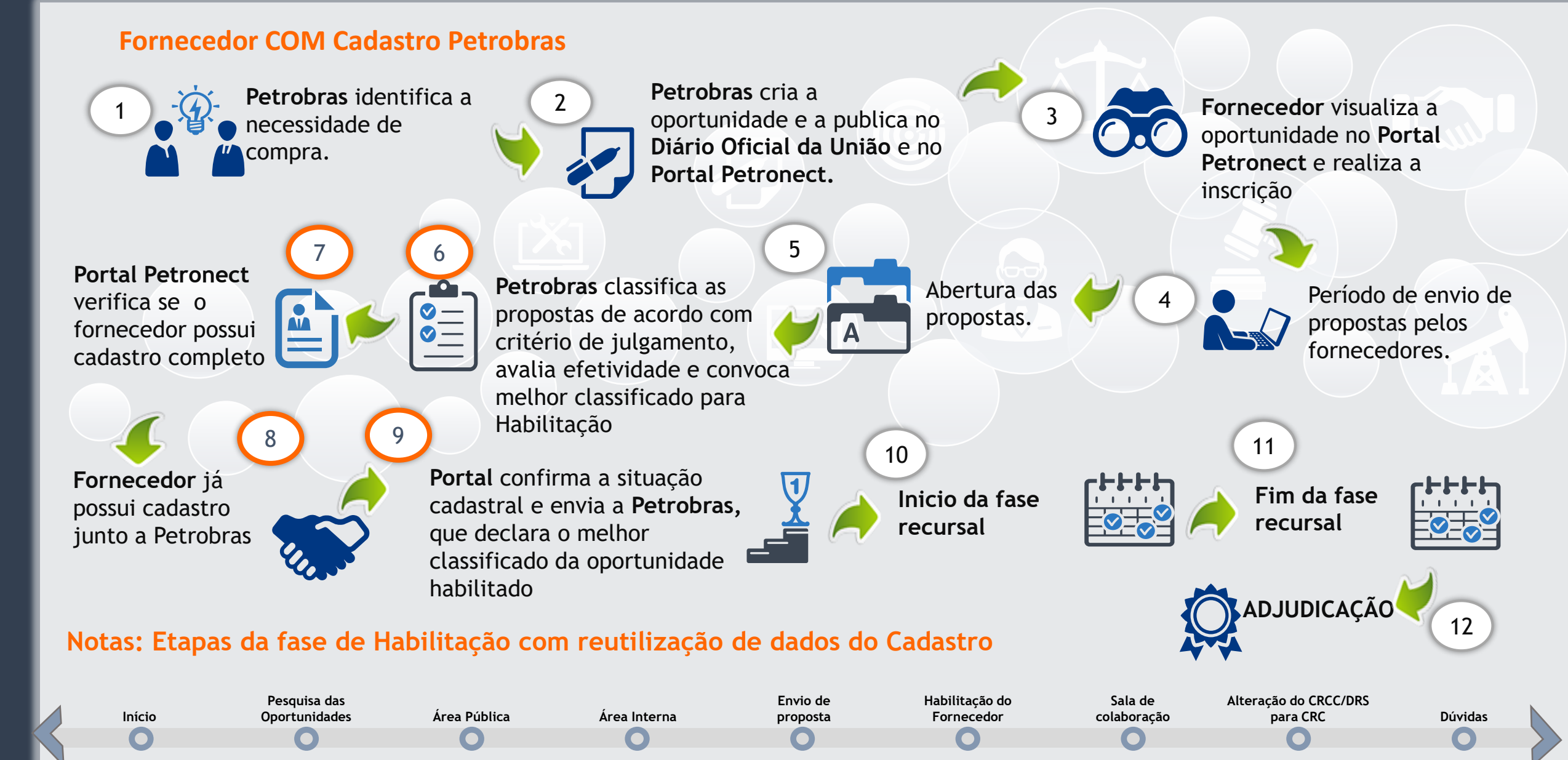

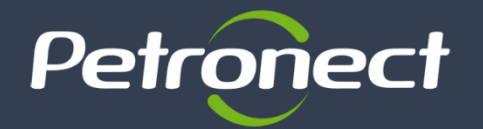

Início

Dúvidas

O fornecedor melhor classificado, receberá um e-mail orientando-o que acesse a Sala de Colaboração. Nesta será exibida a informação de que o mesmo está participando do processo de Habilitação da Oportunidade Pública em questão e que possui questionários em aberto. Para dar continuidade ao processo, os questionários pendentes que apresentarem a opção "editar" em cada critério de habilitação, deverão ser preeenchidos para que sejam avaliados pela Petrobras e possa concluir a etapa da Habilitação. Em seguida mostraremos onde será exibido:

| Sobre as Co | ctações E 2 Painel de Oportunidades Participações<br>char Comprovante de envio da proposta Sala de colabore<br>atus Apresentado Nº da proposta 8000045591 Nº          | s da Minha Empresa<br>Exibir proposta:<br>ção   Registrar   Visualizar Declarações  <br>da oportunidade 7000143662 Nome da opo | 8000045591<br>rtunidad Inf. Habilitação Nome | O ac<br>ac<br>e do fornecedor                       | s questioná<br>cessados no me<br>letrônicas",<br>Painel de Opor | rios serão<br>nu <b>"Cotações</b><br>sub menu<br><b>tunidades".</b> |
|-------------|----------------------------------------------------------------------------------------------------|----------------------------------------------------------------------------------------------------|----------------------------------------------|-----------------------------------------------------|-----------------------------------------------------------------|---------------------------------------------------------------------|
|             | Cabeçalho  Habilitação (7000143662)  Responder Todos  Status Critério  Adicional  Habilitação (7000143662)  Responder Todos  Responder Todos  Enviar  Status Critério | Res                                                                                                    | ponder                                       | Necessário o<br><b>"Responder"</b><br>dos questiona | clicar na opçã<br>' para abertur<br>ários.                      | o<br>a                                                              |
|             | X Técnico                                                                                                    | 4 2 Res                                                                                                    | ponder                                       |                                                     | v                                                               |                                                                     |

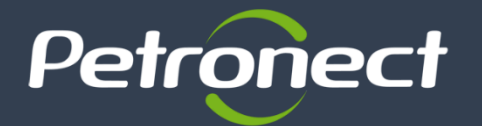

É o canal para comunicação entre Petrobras e os Fornecedores, sendo utilizada para dúvidas e esclarecimentos. O fornecedor participante de uma oportunidade pode acessar a sala de colaboração a qualquer momento tendo sua privacidade de dados respeitada. As empresas fornecedoras não poderão se comunicar com outros participantes, nem mesmo descobrir quem mais está participando na oportunidade. Portanto, o fornecedor só pode enviar mensagens para a Petrobras e a Petrobras pode enviar mensagens para todos os fornecedores, ambos sem distinção de usuários destinatários de uma mesma empresa.

#### Novidades na Sala de colaboração:

Pesquisa das

Oportunidades

Início

Área Pública

Área Interna

- Alteráção no processo da dinâmica da sala de colaboração, onde todos os fornecedores inscritos na oportunidade terão acesso a Sala de colaboração;
- Disponibilização do histórico para todos os fornecedores que estiverem inscritos para aquela oportunidade.

Envio de

proposta

Habilitação do

Fornecedor

Sala de

colaboração

Alteração do CRCC/DRS

para CRC

Dúvidas

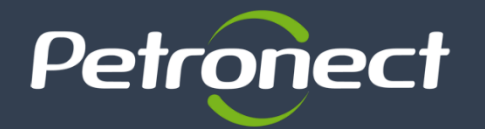

Visando adequar o processo de cadastramento de fornecedores da Petrobras à Lei 13.303/16, o Certificado de Registro e Classificação Cadastral (CRCC) e a Declaração do Registro Simplificado (DRS) não é mais emitido desde o dia 22/01/2018. Ambos os certificados deixaram de existir, sendo agora emitido um documento único, o Certificado de Registro Cadastral (CRC), que possui propósito e aplicação diferenciados na companhia.

O CRC, diferentemente do que acontecia com o CRCC e com a DRS, não apresenta apenas as famílias aprovadas, mas também os resultados parciais alcançados pelo fornecedor, ou seja, são mostrados no certificado os critérios aplicáveis à família de interesse onde houve aprovação.

O CRC é Total ou Parcial, isto é:

Pesquisa das

Oportunidades

Início

Área Pública

Área Interna

**CRC Total:** Quando o fornecedor atender a todos os critérios aplicáveis à família de interesse **CRC Parcial:** Quando o fornecedor atender a pelo menos um dos parâmetros da família de interesse

Envio de

proposta

Habilitação do

Fornecedor

Sala de

colaboração

Alteração do CRCC/DRS

para CRC

Dúvidas

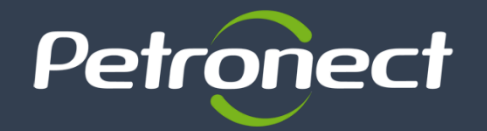

# Mudança de processo Alteração do CRCC para CRC

Alteração do CRCC/DRS

para CRC

Dúvidas

### Exemplo de onde poderá ser visto essa mudança no Portal área interna:

| A Petronect Cadastro na       | Petrobras Cotações Eletrônicas  | Normas de Seguranca da Informação da Petr | bras                                 |                        |                                |
|-------------------------------|---------------------------------|-------------------------------------------|--------------------------------------|------------------------|--------------------------------|
| Sobre o Cadastro na Petrobras | Avisos Identificação da Empresa | Questionários de Avaliação Resultados o   | a Avaliação Eventos Fale Conosco     | Acompanhe sua Situação |                                |
| Notas                         |                                 |                                           |                                      |                        |                                |
| CRO                           |                                 | Const                                     | lta de CRC – Certificado de Registro | Cadastral              |                                |
| Painel de Colaboração         |                                 |                                           |                                      |                        |                                |
| Avaliação                     | Informações da última           | avaliação                                 |                                      |                        |                                |
|                               | Orithria Econômico              | Critica                                   | and                                  |                        |                                |
|                               | Criterio Economico.             | Chiterio                                  | egai. 17.01.2018                     |                        |                                |
|                               | Validade ISO-9001:              | Validade                                  | do Cadastro: 16.01.2019              | Número SAP: 00         | 10096873                       |
|                               | Exportar para Excel             |                                           |                                      |                        |                                |
|                               | Documento Número                | Situação Famílias Tipo de Fo              | rnecedor                             | Tipo de Documento      | Data de Emissão Validade do CF |
|                               |                                 |                                           |                                      |                        |                                |

Envio de

proposta

Habilitação do

Fornecedor

Sala de

colaboração

Mais informações poderão ser consultadas nos sites:

Área Pública

Novas Regras de Contratação da Petrobras, em <u>Clique aqui</u>

Área Interna

Portal Petronect, em Clique aqui

Pesquisa das

Oportunidades

Início

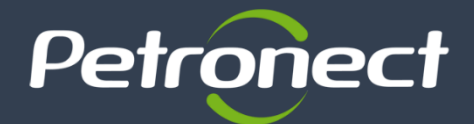

Pesquisa das

Oportunidades

Área Pública

Início

- > Onde terei acesso aos materiais de treinamento sobre as mudanças?
  - Serão disponibilizados no Portal Petronect materiais de treinamentos referente as mudanças sistêmicas decorrentes das regras da Lei 13.303/16 e o Regulamento de Licitações e Contratos da Petrobras (RLCP). <u>Clique aqui</u> e descubra onde ficará disponível.

Habilitação do

Fornecedor

Sala de

colaboração

Alteração do CRCC/DRS

para CRC

Dúvidas

- Como tiro dúvidas sobre as mudanças no Portal? Fale conosco (Clique aqui e saiba como acessar)
- > Mais informações poderão ser consultadas nos sites:

Área Interna

Novas Regras de Contratação da Petrobras - (<u>Clique aqui</u> e saiba mais) Portal de Cadastro - (<u>Clique aqui</u> e saiba mais)

Envio de

proposta

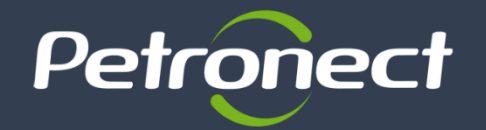

## **Treinamentos Online**

### Acesse o a página oficial do Portal Petronect - <u>www.petronect.com.br</u>.

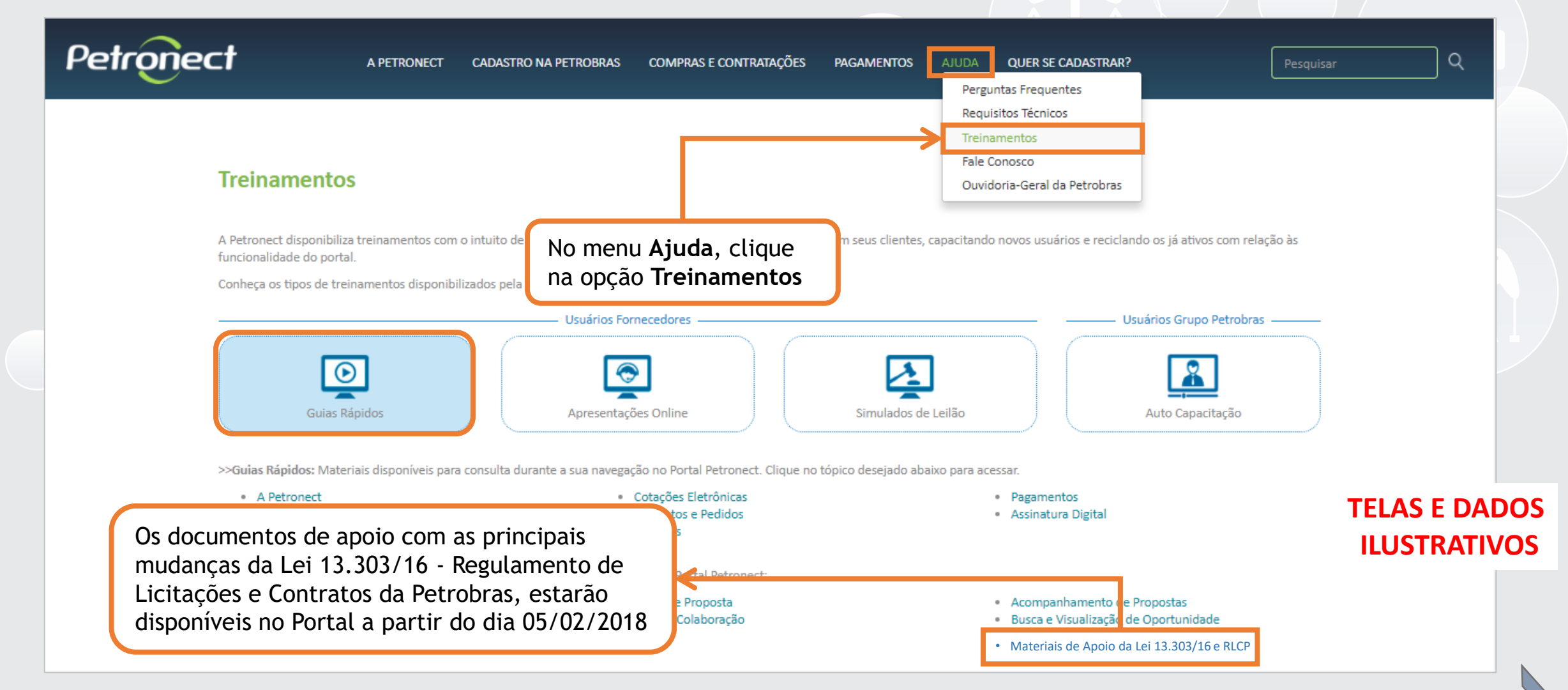

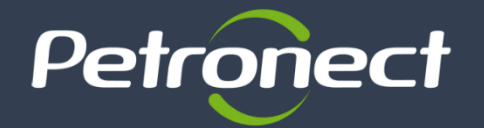

A Petronect possui diversos canais de antendimento às empresas registradas, por onde podem sanar suas dúvidas relacionadas às funcionalidades do Portal Petronect.

| Petronect | A PETRONECT CADASTRO NA PETROE                                                                  | BRAS COMPRAS E CONTRATAÇÕES PAGAMENTOS                                                | AJUDA QUER SE CADASTRAR?                                                                                                    | Pesquisar Q                                                   |
|-----------|-------------------------------------------------------------------------------------------------|---------------------------------------------------------------------------------------|----------------------------------------------------------------------------------------------------|---------------------------------------------------------------|
| Fale      | e Conosco                                                                                       |                                                                                       | Perguntas Frequentes                                                                                                    |                                                               |
| Cent      | tral de Atendimento                                                                             |                                                                                       | Treinamentos<br>Fale Conosco                                                                                                    |                                                               |
| Forne     | ecedores                                                                                        |                                                                                       | Ouvidoria-Geral da Petrobras                                                                                                    |                                                               |
| :         | 4020-9876: Capitais, regiões metropolitanas e ligações origina<br>0800 282 8484: Demais regiões | das de telefone celular                                                               |                                                                                                    |                                                               |
|           | Compras e Contratações                                                                          | Cadastro de Fornecedores de Bens e Serviços da Petrobras                              | Pagamento                                                                                                    |                                                               |
|           | Opção 1<br>Disponível de segunda à sexta, das 8h às 18h (horário<br>de Brasília)                | Opção 2<br>Disponível de segunda à sexta, das 8h às 18h (horário<br>de Brasília)      | Opção 3<br>Disponível de segunda à sexta, das 8h às 18h (hoi<br>Brasîlia)<br>Somente para informações sobre Pagamento Petrobras<br>Brasil e empresas do Grupo Petrobras<br>Clique aqui para ver a lista de empresas autorizadas. | No menu <b>Ajuda</b> , clique<br>na opção <b>Fale Conosco</b> |
| Grupo     | o Petrobras                                                                                     |                                                                                       |                                                                                                    |                                                               |
| Discar    | r 881 - Opção de atendimento 4 – Sistema SAP (Petrobras holdir                                  | ng e Transpetro).                                                                     |                                                                                                    |                                                               |
|           | (envio de proj                                                                                  | Compras e Contratações<br>postas, sala de colaboração, pedidos, agendamento de entreg | a, entre outros)                                                                                                    |                                                               |
|           | Disp                                                                                            | onível de segunda à sexta, das <b>7:30h às 21:00h</b> (horário de B                   | rasília)                                                                                                    |                                                               |